## **Interest Reporting Form Help Document**

Investigators disclose financial interests related to their research via the secure NUgrant on-line portal. NUgrant contains the Interest Reporting module which allows investigators to submit their interest reporting form (IRF) and allows the Office of Research Responsibility to administer the review process.

Following are step by step instructions on how to create your IRF. If you have any questions, please contact the Office of Research Responsibility at 402-472-6965.

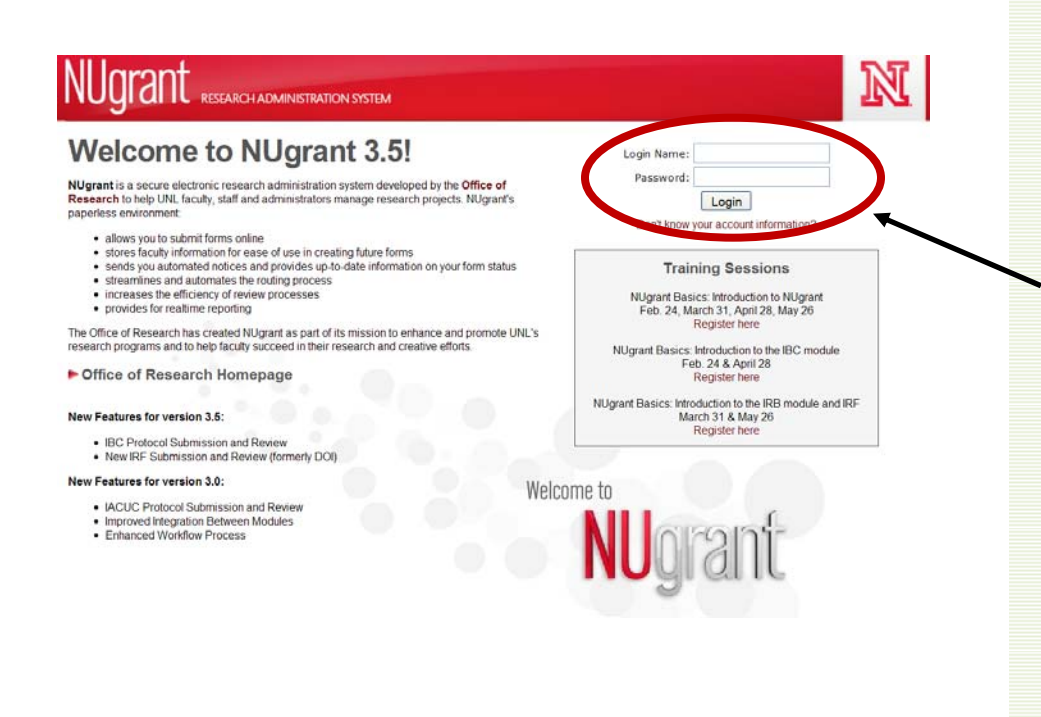

Log into NUgrant: https://nugrant.unl.edu.

Login using your Blackboard Login Name and Password.

If you do not know your login information, go to <u>http://my.unl.edu</u> (the Blackboard page). There will be a link on the left hand side to obtain this information.

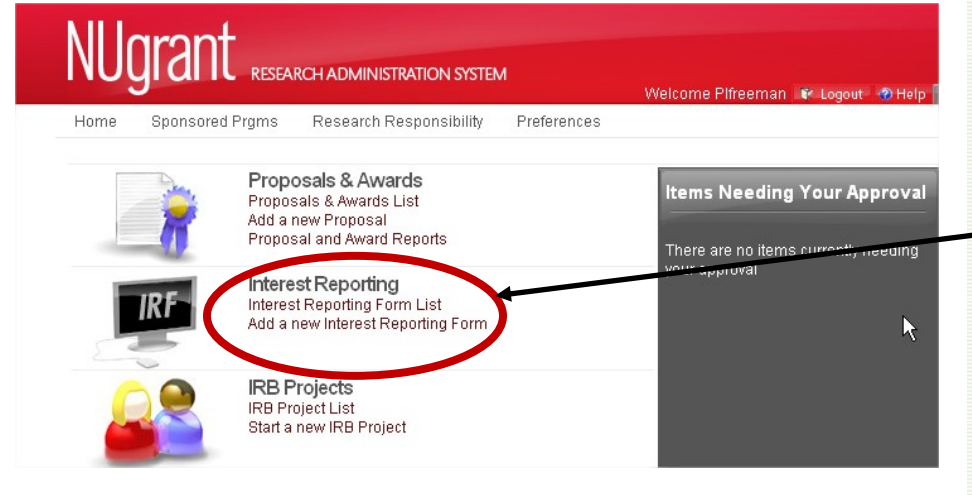

You will see a list of icons on the left side.

Under the Interest Reporting section, choose *Add a new Interest Reporting Form.* 

| Please select<br>Form". If it is v | the person for whom you are filling this form out and click "Start<br>ourself, then you can just click "Start Form" right away.                                                                                                    | Your name will automatically populate on the next page.                                                                                 |
|------------------------------------|----------------------------------------------------------------------------------------------------|----------------------------------------------------------------------------------------------------|
| Becky Freema<br>Find Perso         | an bfreeman2@unl.edu ( <u>402)+72-8127</u> 🗑                                                                                                    | If you are completing the form<br>for someone else, use the <i>Find</i><br><i>Person</i> button to insert the<br>correct person's name. |
|                                    | Start Form Cancel                                                                                                    | Click on <i>Start Form</i> . This will open the form.                                                                                   |
|                                    |                                                                                                    | Make sure your pop-ups<br>are not blocked.                                                                                              |
|                                    |                                                                                                    |                                                                                                    |
| F Workflow                         | CLOSE FORM<br>CLOSE FORM<br>Preparation Route CIRC Review                                                                                                    | Dage 1 is an evaluation of                                                                                                    |
| F Workflow                         | CLOSE FORM<br>Preparation Route CIRC Review Page 1 of 5                                                                                                    | Page 1 is an explanation of                                                                                                    |
|                                    | Preparation       Route       CRC Review         Page 1 of 5         NUgrant Interest Reporting<br>University of Nebraska         Welcome to the new Financial Interest Reporting process. The time it will take you to complete this form will vary,<br>however, future updates will take less time because the fields will be pre-populated based on your initial<br>answer                                                                                                    | Page 1 is an explanation of<br>Interest Reporting. Click on the<br><i>Next</i> button at the bottom to go<br>to the next page.          |
| F Workflow                         | CLOSE FORM<br>Preparation Route CIRC Review<br>Page 1 of 5<br>MUgrant Interest Reporting process. The time it will take you to complete this form will vary, however, future updates will take less time because the fields will be pre-populated based on your initial answers.<br>Why do we have a Financial Interest Reporting Form?<br>Why do we have a Financial Interest Reporting Form?<br>Why do we have a Financial Interest Reporting Form?<br>Why do we have a Financial Interest Reporting Form?                                                                                                    | Page 1 is an explanation of<br>Interest Reporting. Click on the<br><i>Next</i> button at the bottom to go<br>to the next page.          |
| F Workflow                         | Preparation       Route       CRC Review         Page 1 of 5         Budget of the mere framework of the mere space of the mere space of the mere                                                                              | Page 1 is an explanation of<br>Interest Reporting. Click on the<br><i>Next</i> button at the bottom to go<br>to the next page.          |
| F Workflow                         | Image: Constraint of the start of the start of the s        | Page 1 is an explanation of<br>Interest Reporting. Click on the<br><i>Next</i> button at the bottom to go<br>to the next page.          |
| F Workflow                         | <image/> Image: Constraint of the state in the state in the state. State is the state in the state in the state | Page 1 is an explanation of<br>Interest Reporting. Click on the<br><i>Next</i> button at the bottom to go<br>to the next page.          |
| F Workflow                         | Image: the second second se        | Page 1 is an explanation of<br>Interest Reporting. Click on the<br><i>Next</i> button at the bottom to go<br>to the next page.          |

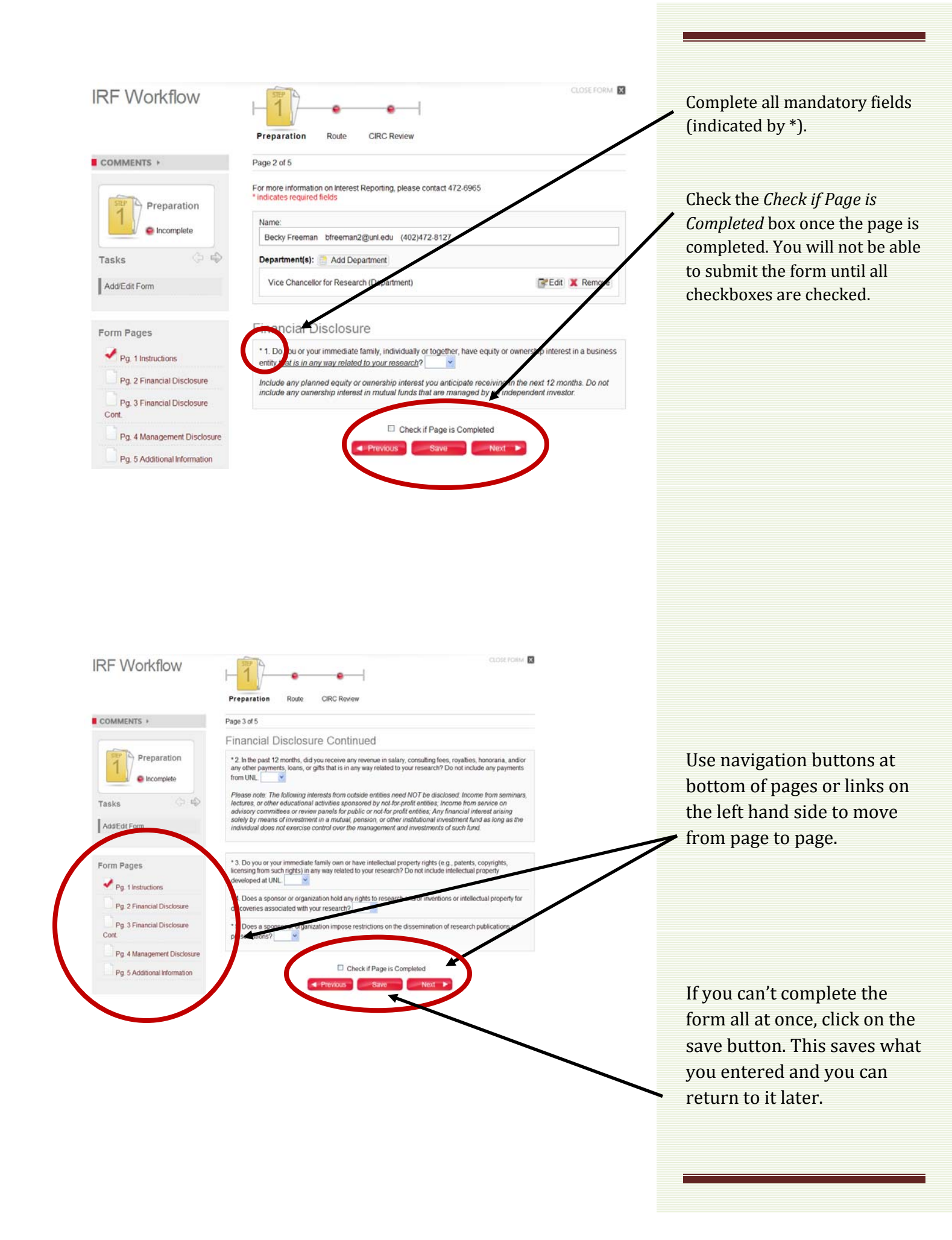

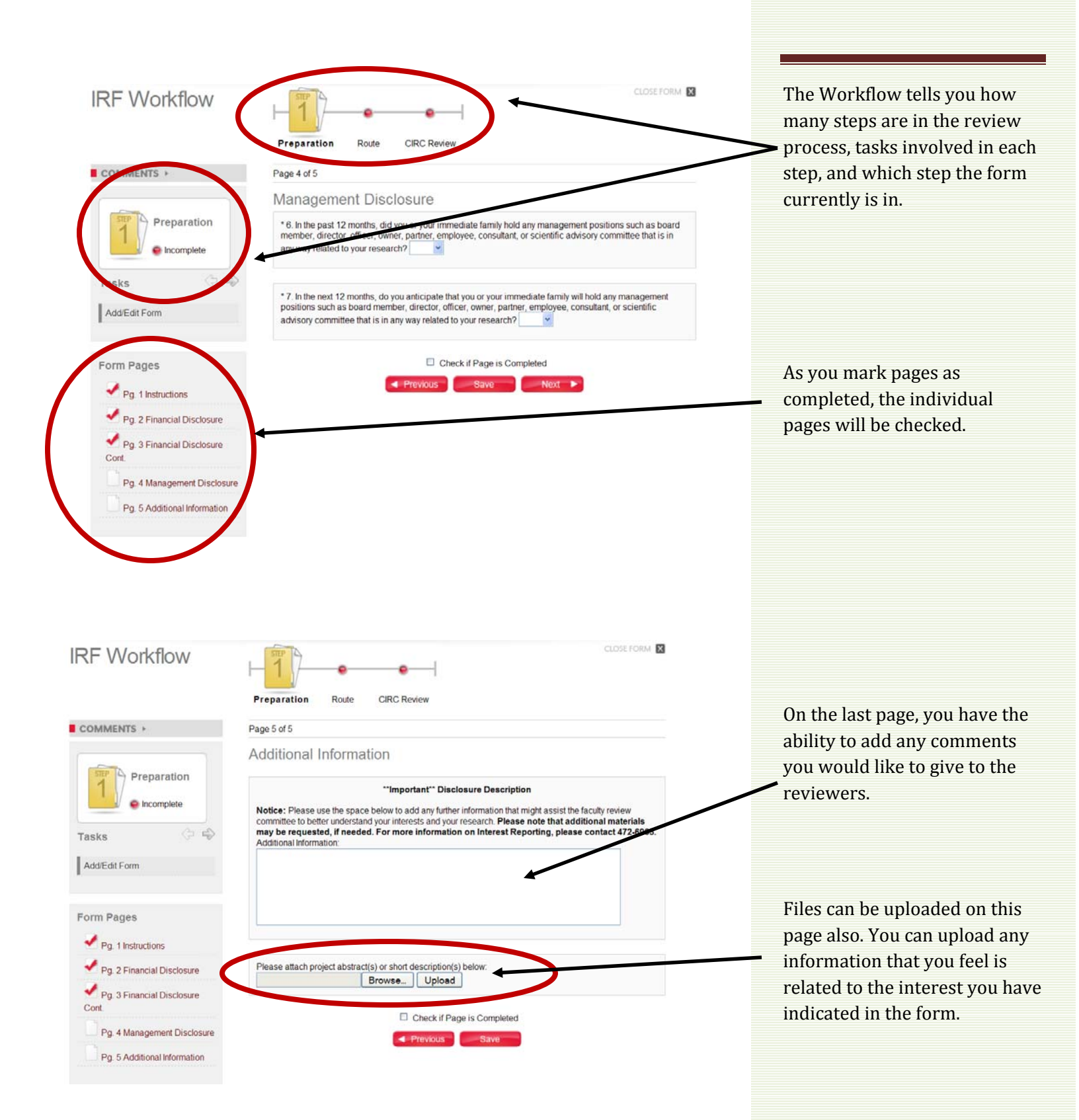

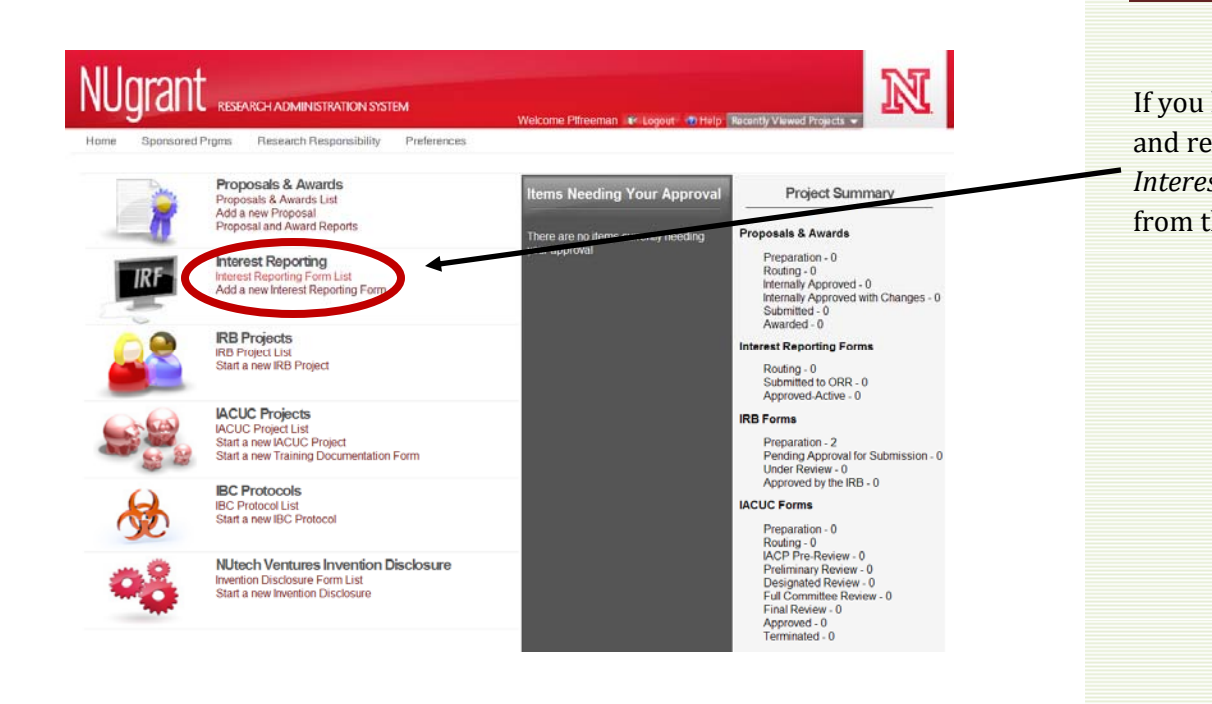

If you have to *Save* the form and return later, click on *Interest Reporting Form list* from the homepage.

| NUgrant RESEARCH ADMINISTRATION SYSTEM                                                                                                    | Projects -                 |
|----------------------------------------------------------------------------------------------------|----------------------------|
| Home Sponsored Prgms Research Responsibility Preferences                                                                                                    |                            |
| Interest Management                                                                                                    | Click on the magnifying    |
| Add New Interest Reporting Form                                                                                                    | glass to open up the form. |
| ID Name Status                                                                                                    |                            |
| Approved On Date (range)                                                                                                    |                            |
| Name         Status         Submitted On         Approval Date           View         14 Becky Freeman         Preparation                                                                                                    < |                            |

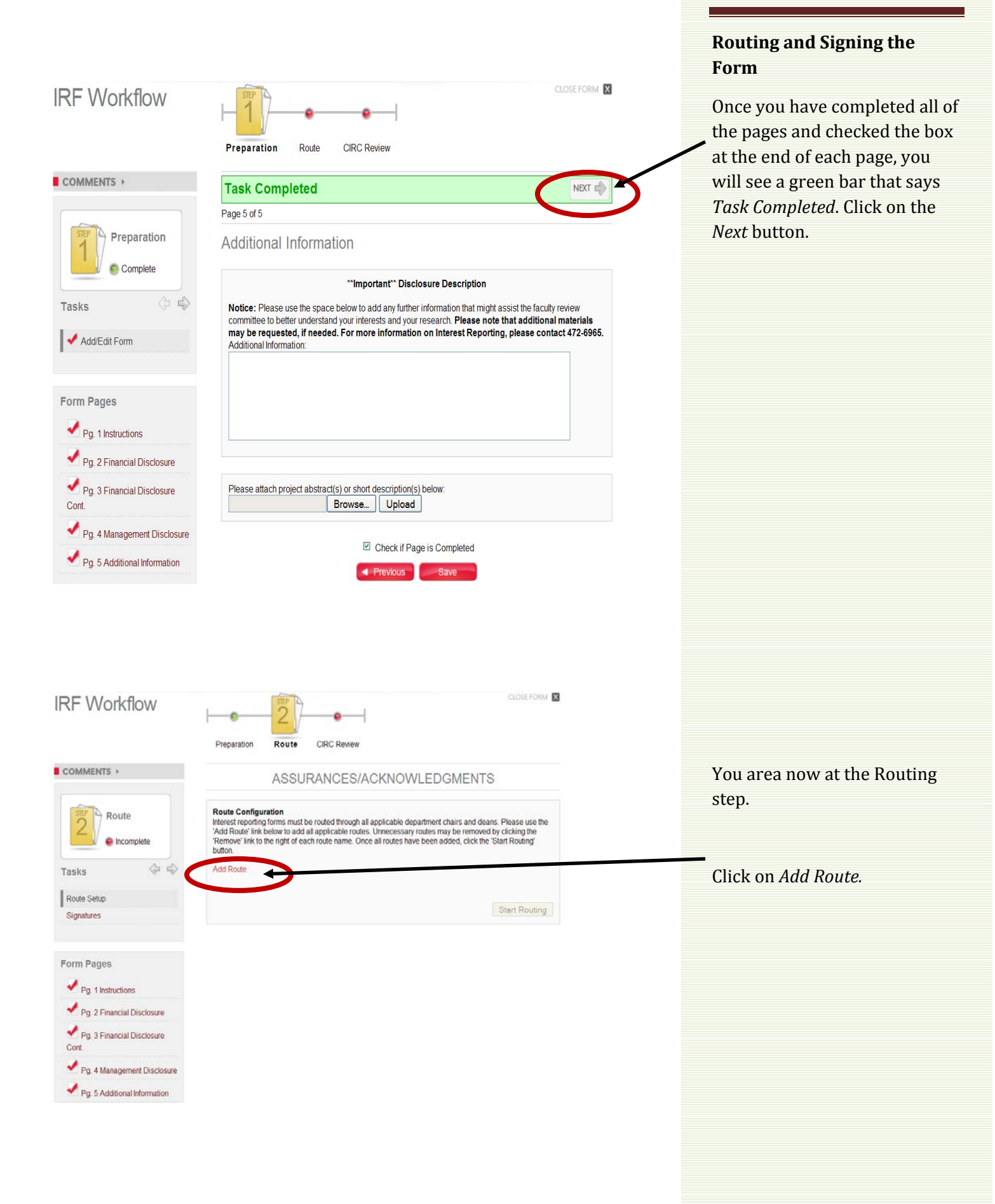

## **Route Selection Window**

## VCR

1. Michael Zeleny | mzeleny1@unl.edu | (402)472-3529

## test

Pg 5 Additional Information

1. Timothy Savage | tsavage2@unl.edu | (402)472-6633

Possible routes will appear. Click on Add next to the route you want to select.

×

Add

Add

You may add multiple routes it need be.

If the correct route is not listed, please contact the Office of Research Responsibility at 472-6965.

| RF Workflow                         |                                                                                                    |
|-------------------------------------|----------------------------------------------------------------------------------------------------|
|                                     | Preparation Route CIRC Review                                                                                                    |
| COMMENTS >                          | ASSURANCES/ACKNOWLEDGMENTS                                                                                                    |
| Route<br>Incomplete                 | Route Configuration<br>Interest reporting forms must be routed through all applicable department chairs and deans. Please use the<br>'Add Route' link below to add all applicable routes. Unnecessary routes may be removed by clicking the<br>'Remove' link to the right of each route name. Once all routes have been added, click the 'Start Routing'<br>button. |
| Tasks 🗇 ŵ                           | Add Route                                                                                                    |
| Route Setup                         | test 1. Timothy Savage tsavage2@uni.edu (402)472-8633                                                                                                    |
| Signatures                          |                                                                                                    |
| Form Pages                          | Start Routing                                                                                                    |
| Pg. 1 Instructions                  |                                                                                                    |
| Pg. 2 Financial Disclosure          |                                                                                                    |
| Pg. 3 Financial Disclosure<br>Cont. |                                                                                                    |
| Pg. 4 Management Disclosure         |                                                                                                    |

Once you have added the correct routes, click on *Start Routing.* This sends an email to those people listed on the route indicating they need to sign the form.

|                                                                                                    |                                                                                                    | -                                                                                                    |                                                                                                    |                                                                                                    |
|----------------------------------------------------------------------------------------------------|----------------------------------------------------------------------------------------------------|----------------------------------------------------------------------------------------------------|----------------------------------------------------------------------------------------------------|----------------------------------------------------------------------------------------------------|
|                                                                                                    | Preparation Route                                                                                                    | CIRC Review                                                                                                    |                                                                                                    |                                                                                                    |
| COMMENTS >                                                                                                    | Task Completed                                                                                                    |                                                                                                    | NEXT 👘                                                                                                    |                                                                                                    |
| Route                                                                                                    | ASSU                                                                                                    | JRANCES/ACKNOWLE                                                                                                    | DGMENTS                                                                                                    |                                                                                                    |
| Incomplete                                                                                                    | Route Configuration<br>Interest reporting forms must<br>'Add Route' link below to add<br>'Remove' link to the right of e                                                                                                    | be routed through all applicable departm<br>d all applicable routes. Unnecessary route<br>ach route name. Once all routes have be                                                                                                    | ent chairs and deans. Please use the<br>s may be removed by clicking the<br>en added, click the 'Start Routing'                                                                                                    |                                                                                                    |
| asks 🗸 🗸                                                                                                    | button.                                                                                                    |                                                                                                    |                                                                                                    | Once the routing has started.                                                                                                    |
| Route Setup                                                                                                    | Add Route                                                                                                    |                                                                                                    |                                                                                                    | will see the green Task Compl                                                                                                    |
| Signatures                                                                                                    | 1. Timothy Savage Isavag                                                                                                    | yez@ani.oda (402)472.6633                                                                                                    | Remove                                                                                                    | bar. The person listed on the                                                                                                    |
| orm Pages                                                                                                    |                                                                                                    |                                                                                                    |                                                                                                    | now needs to sign it. You can                                                                                                    |
|                                                                                                    |                                                                                                    |                                                                                                    | Start Routing                                                                                                    | on the Next button or on<br>Signatures                                                                                                    |
| Pg. 2 Financial Disclosure                                                                                                    |                                                                                                    |                                                                                                    |                                                                                                    | Signatures.                                                                                                    |
| Pg. 3 Financial Disclosure<br>Cont.                                                                                                    |                                                                                                    |                                                                                                    |                                                                                                    |                                                                                                    |
| Pa 4 Management Disclosure                                                                                                    |                                                                                                    |                                                                                                    |                                                                                                    |                                                                                                    |
|                                                                                                    |                                                                                                    |                                                                                                    |                                                                                                    |                                                                                                    |
| Pg. 5 Additional Information                                                                                                    |                                                                                                    |                                                                                                    |                                                                                                    |                                                                                                    |
| NUgrant researcy and                                                                                                    | MINISTRATION SYSTEM                                                                                                    |                                                                                                    | N                                                                                                    |                                                                                                    |
| NUgrant RESEARCHAD                                                                                                    |                                                                                                    |                                                                                                    |                                                                                                    |                                                                                                    |
| NUgrant REFARCIAD<br>IRF Workflow                                                                                                    |                                                                                                    |                                                                                                    |                                                                                                    |                                                                                                    |
| IRF Workflow                                                                                                    | Preparation SYSTEM                                                                                                    | CIRC Review<br>ANCES/ACKNOWLEDGA<br>READ CAREFULLY BEFORE SIGNING                                                                                                    |                                                                                                    | Enter your login name and                                                                                                    |
| NUgrant RESEARCHAD                                                                                                    | Preparation SYSTEM                                                                                                    | CIRC Review<br>ANCES/ACKNOWLEDGA<br>READ CAREFULLY BEFORE SIGNING                                                                                                    |                                                                                                    | Enter your login name and password. Click on the radio                                                                                                    |
| IRF Workflow                                                                                                    | MINISTRATION SYSTEM                                                                                                    | CIRC Review<br>ANCES/ACKNOWLEDGN<br>READ CAREFULLY BEFORE SIGNING<br>is form is correct to the best of my knowlow<br>remation as changes occur.                                                                                                    |                                                                                                    | Enter your login name and<br>password. Click on the radio<br>button next to the <i>I</i>                                                                                                    |
| IRF Workflow                                                                                                    | Preparation SYSTEM<br>Preparation<br>Preparation<br>Route<br>ASSUR/<br>Principal Invest!<br>1. The of example<br>Principal invest!<br>1. The of example<br>Principal Invest!<br>1. The of example<br>Principal Invest!<br>1. The of example<br>Principal Invest!<br>1. The of example<br>Principal Invest!<br>1. The of example<br>Principal Invest!<br>Principal Invest!<br>Principal Principal Invest!<br>Principal Invest!<br>Principal Principa | CIRC Review<br>ANCES/ACKNOWLEDGA<br>READ CAREFULLY BEFORE SIGNING<br>is form is correct to the best of my known<br>irmation as changes occur.<br>iter your logicum of antit assword below.                                                                                                    |                                                                                                    | Enter your login name and<br>password. Click on the radio<br>button next to the <i>I</i><br>acknowledge statement. You                                                                                                    |
| IRF Workflow                                                                                                    | Preparation SYSTEM Preparation Preparation Principal Invest In The Understanding provided on the Principal Invest In The Understanding provide updated info To 'sign' this document please en Login Name - Password:                                                                                                    | CIRC Review<br>ANCES/ACKNOWLEDGA<br>READ CAREFULLY BEFORE SIGNING<br>is form is correct to the best of my knowney<br>irration as changes occur.                                                                                                    |                                                                                                    | Enter your login name and<br>password. Click on the radio<br>button next to the <i>I</i><br>acknowledge statement. You<br>can also enter comments.                                                                                                    |
| REF Workflow                                                                                                    | MINISTRATION SYSTEM                                                                                                    | CIRC Review<br>ANCES/ACKNOWLEDGA<br>READ CAREFULLY BEFORE SIGNING<br>is form is correct to the best of my knowne-<br>emation as changes occur.<br>Iter your logic and stiple assword below.                                                                                                    |                                                                                                    | Enter your login name and<br>password. Click on the radio<br>button next to the <i>I</i><br><i>acknowledge</i> statement. You<br>can also enter comments.                                                                                                    |
| IRF Workflow                                                                                                    | MINISTRATION SYSTEM                                                                                                    | CIRC Review<br>ANCES/ACKNOWLEDGA<br>READ CAREFULLY BEFORE SIGNING<br>is form is correct to the best of my knowle-<br>ermation as changes occur.<br>Iter your logities and and a strong below.                                                                                                    | CODE FORM                                                                                                    | Enter your login name and<br>password. Click on the radio<br>button next to the <i>I</i><br><i>acknowledge</i> statement. You<br>can also enter comments.                                                                                                    |
| IRF Workflow                                                                                                    | MINISTRATION SYSTEM                                                                                                    | CIRC Review<br>ANCES/ACKNOWLEDGA<br>READ CAREFULLY BEFORE SIGNING<br>is form is correct to the best of my knowless<br>imation as changes occur.<br>Iter your logics and soft a serviced below.                                                                                                    | CORE FORM                                                                                                    | Enter your login name and<br>password. Click on the radio<br>button next to the <i>I</i><br><i>acknowledge</i> statement. You<br>can also enter comments.                                                                                                    |
| REFEWORKflow                                                                                                    | Preparation StateM                                                                                                    | CIRC Review<br>ANCES/ACKNOWLEDGA<br>READ CAREFULLY BEFORE SIGNING<br>is form is correct to the best of my knowner,<br>immation as changes occur.<br>Iter your logger and and a servord below.                                                                                                    | COCE FORM                                                                                                    | Enter your login name and<br>password. Click on the radio<br>button next to the <i>I</i><br><i>acknowledge</i> statement. You<br>can also enter comments.<br>Click <i>Submit.</i> You will receive                                                                           |
| COMMENTS •<br>COMMENTS •<br>COMMENTS •<br>COMMENTS •<br>COMMENTS •<br>Comments •<br>Comments •<br>Commen | Preparation SYSTEM Preparation Preparation Principal Investion ASSURA Principal Investion Investion Principal Investion Principal Investion Compared Principal Investion Principal Investion Compared Principal Investion Principal Investion Compared Principal Investion Principal Investion Compared Principal Investion Principal Investion Compared Principal Investion Principal Investion Compared Principal Investion Principal Investion Principal In                                                                                                    | CIRC Review CIRC Review ANCES/ACKNOWLEDGM READ CAREFULLY BEFORE SIGNING Is form is correct to the best of my knowne- mation as changes occur. Iter your logic and static convoired below. Iter your logic and static convoired below. Iter your lo | COSE FORM                                                                                                    | Enter your login name and<br>password. Click on the radio<br>button next to the <i>I</i><br><i>acknowledge</i> statement. You<br>can also enter comments.<br>Click <i>Submit.</i> You will receive<br><i>Success</i> message. You will no                                    |
| Route Setup<br>Signatures<br>Form Pages<br>Pg. 2 Financial Disclosure<br>Cottons<br>Pg. 2 Financial Disclosure<br>Cottons<br>Pg. 3 Financial Disclosure<br>Cottons<br>Pg. 3 Financial Disclosure<br>Cottons<br>Pg. 3 Financial Disclosure<br>Cottons                                                                                                    | MINISTRATION SYSTEM                                                                                                    | CIRC Review ANCES/ACKNOWLEDGA READ CAREFULLY BEFORE SIGNING as form is correct to the best of my knowns irreation as changes occur: iter your login and and a solution of this interest Reporting Form as written inon of this interest Reporting Form as written Confirmation of Signatures                                                                                                    | EXCREMENT IN THE SECONDARY SECONDARY | Enter your login name and<br>password. Click on the radio<br>button next to the <i>I</i><br>acknowledge statement. You<br>can also enter comments.<br>Click Submit. You will receive<br>Success message. You will no<br>longer be able to edit the for                       |
| REF Workflow                                                                                                    | MINISTRATION SYSTEM                                                                                                    | CIRC Review ANCES/ACKNOWLEDGN READ CAREFULLY BEFORE SIGNING is form is correct to the best of my knowledge with the state of the state of the source of the state of the state of the source of the state of the source of the state of the source of the state of the source of the state of the source of the source of the state of the source of the state of the source of the source o |                                                                                                    | Enter your login name and<br>password. Click on the radio<br>button next to the <i>I</i><br><i>acknowledge</i> statement. You<br>can also enter comments.<br>Click <i>Submit.</i> You will receive<br><i>Success</i> message. You will no<br>longer be able to edit the for  |
| REFEARCIANCE<br>IRF Workflow<br>COMMENTS -<br>COMMENTS -<br>CO | Proparation StateM Proparation Route Principal Investigator: Principal Investigator: Principal Investigator: Password Principal Investigator: Password Principal Investigator: Password Principal Investigator: Principal Investigator: Inthe information provide updated info                                                                                                    | CIRC Review ANCES/ACKNOWLEDGN READ CAREFULLY BEFORE SIGNING is form is correct to the best of my knowner iter your login and not extron below. Iter your login and not extron below. Iter your login and not extron as written a Confirmation of Signatures as form is correct to the best of my knowledge irmation as changes occur. Signet: Date:                                                                                                    | Verdict:                                                                                                    | Enter your login name and<br>password. Click on the radio<br>button next to the <i>I</i><br><i>acknowledge</i> statement. You<br>can also enter comments.<br>Click <i>Submit</i> . You will receive<br><i>Success</i> message. You will no<br>longer be able to edit the for |
| COMMENTS ><br>COMMENTS ><br>COMMEN | Preparation SYSTEM Preparation Route Principal Investigator  Principal Investigator: Password Password                                                                                                    | CIRC Review  ANCES/ACKNOWLEDGN  READ CAREFULLY BEFORE SIGNING  is form is correct to the best of my knowledge  remation as changes occur.  Signed: Date:                                                                                                    |                                                                                                    | Enter your login name and<br>password. Click on the radio<br>button next to the <i>I</i><br>acknowledge statement. You<br>can also enter comments.<br>Click Submit. You will receive<br>Success message. You will no<br>longer be able to edit the for                       |
| Route Setup<br>Signatures<br>Form Pages<br>Pg. 3 Financial Disclosure<br>Org. 2 Financial Disclosure<br>Pg. 3 Financial Disclosure<br>Pg. 3 Financial Disclosure<br>Pg. 5 Additional Information                                                                                                    | MINISTRATION SYSTEM  Proparation  Proparation  Rosure  ASSUR  Principal Investi  ASSUR  Principal Investi  Principal Investigator:  Password:  Password: Password: Password:                                                                                                    | CIRC Review ANCES/ACKNOWLEDGN READ CAREFULLY BEFORE SIGNING Is form is correct to the best of my knowledge with the ryour login. The start - external on as changes occur. Iter your login. The start - external on as written of Confirmation of Signatures is form is correct to the best of my knowledge with the start - external on as changes occur. Signed: Date: Director: Signed: Date:                                                                                                    |                                                                                                    | Enter your login name and<br>password. Click on the radio<br>button next to the <i>I</i><br><i>acknowledge</i> statement. You<br>can also enter comments.<br>Click <i>Submit.</i> You will receive<br><i>Success</i> message. You will no<br>longer be able to edit the for  |
| REFEVORKflow                                                                                                    | Preparation SYSTEM Preparation Principal Investigator Principal Investigator Principal Investigator Principal Investigator Password Password Passwo                                                                                                    | CIRC Review ANCES/ACKNOWLEDGA READ CAREFULLY BEFORE SIGNING as form is correct to the best of my knowner atter your loging and state and the switch of ter your loging and state and the switch of confirmation of Signatures as form is correct to the best of my knowledge armation as changes occur. Signed: Date: Date: Da |                                                                                                    | Enter your login name and<br>password. Click on the radio<br>button next to the <i>I</i><br>acknowledge statement. You<br>can also enter comments.<br>Click Submit. You will receive<br>Success message. You will no<br>longer be able to edit the for                       |
| REF Workflow                                                                                                    | MINISTRATION SYSTEM  Preparation Route Preparation Route ROUT Prencipal Investig Principal Investig Principa                                                                                                    | CIRC Review ANCES/ACKNOWLEDGM READ CAREFULLY BEFORE SIGNING is form is correct to the best of my knowner, immation as changes occur. Iter your logins the article environd below. In of this laterest Reporting Form as written of Confirmation of Signatures as form is correct to the best of my knownedge immation as changes occur. Signed: Date: Date:  |                                                                                                    | Enter your login name and<br>password. Click on the radio<br>button next to the <i>I</i><br><i>acknowledge</i> statement. You<br>can also enter comments.<br>Click <i>Submit.</i> You will receive<br><i>Success</i> message. You will no<br>longer be able to edit the for  |

| RF Workflow                         |                                                            | <b>}</b>                  |                         | CLOSE FORM   |  |
|-------------------------------------|------------------------------------------------------------|---------------------------|-------------------------|--------------|--|
|                                     | Preparation Route                                          | CIRC Review               |                         |              |  |
| COMMENTS >                          | ASSURANCES/ACKNOWLEDGMENTS                                 |                           |                         |              |  |
| Route                               |                                                            | Confirmati                | on of Signatures        |              |  |
| Incomplete                          | Principal Investigate                                      | or:                       |                         |              |  |
| Tasks 🗇 👘                           | 1. The information provide                                 | d on this form is correct | to the best of my knowl | ledge.       |  |
| 🖌 Route Setup                       | 2. Lagree to provide updated information as changes occur. |                           |                         |              |  |
| Signatures                          | Name:                                                      | Signed:                   | Date:                   | Verdict:     |  |
|                                     | Becky Freeman                                              | 1                         | 03/31/2010              | Acknowledged |  |
| Form Pages                          | Department Chair/D                                         | ean/Director:             |                         |              |  |
| Pg. 1 Instructions                  | Name:                                                      | Signed:                   | Date:                   | Verdict:     |  |
| Pg. 2 Financial Disclosure          | test                                                       |                           |                         |              |  |
| Pg. 3 Financial Disclosure<br>Cont. | Timothy Savage                                             | Signature requ            | uested on 03/31/2010    |              |  |
| Pg. 4 Management Disclosure         |                                                            |                           |                         |              |  |
| Pg. 5 Additional Information        |                                                            |                           |                         |              |  |

The final page will show you who has signed off on the IRF and who still needs to.

Once everyone has signed the form, there will be the green *Task Completed* bar near the top of the page. This signifies that the form is being reviewed by the Office of Research Responsibility.